# ASA的Unified Mobility Advantage服务器证书问题

### 目录

简介 先决条件 要求 使用的组件 规则 部署方案 安装Cisco UMA服务器自签名证书 安装Cisco UMA服务器自签名证书 要在CUMA服务器上完成的任务 将CUMA证书请求添加到其他证书颁发机构时出现问题 问题1 Error:无法连接 解决方案 CUMA管理员门户中的某些页面无法访问 解决方案 相关信息

# <u>简介</u>

本文档介绍如何在自适应安全设备(ASA)和思科统一移动优势(CUMA)服务器之间交换自签名证书 ,反之亦然。它还说明如何排除导入证书时出现的常见问题。

# <u>先决条件</u>

### <u>要求</u>

本文档没有任何特定的要求。

### 使用的组件

本文档中的信息基于以下软件和硬件版本:

• Cisco ASA 5500 系列

• 思科统一移动优势服务器7

本文档中的信息都是基于特定实验室环境中的设备编写的。本文档中使用的所有设备最初均采用原 始(默认)配置。如果您使用的是真实网络,请确保您已经了解所有命令的潜在影响。 有关文档约定的更多信息,请参考 Cisco 技术提示约定。

# <u>部署方案</u>

Cisco Mobility Advantage解决方案使用的TLS代理有两种部署方案。

注意:在这两种情况下,客户端都从Internet连接。

- 1. 自适应安全设备同时用作防火墙和TLS代理。
- 2. 自适应安全设备仅用作TLS代理。

在这两种情况下,您都需要以PKCS-12格式导出Cisco UMA服务器证书和密钥对,并将其导入自适 应安全设备。证书在与Cisco UMA客户端握手期间使用。

在自适应安全设备信任库中安装Cisco UMA服务器自签名证书是自适应安全设备在自适应安全设备 代理与Cisco UMA服务器握手期间对Cisco UMA服务器进行身份验证的必要条件。

# 安装Cisco UMA服务器自签名证书

### 要在CUMA服务器上完成的任务

这些步骤需要在CUMA服务器上完成。通过这些步骤,您可以在CUMA上创建自签名证书,以与 CN=portal.aipc.com的ASA交换。这需要安装在ASA信任库中。请完成以下步骤:

 在CUMA服务器上创建自签名证书。登录Cisco Unified Mobility Advantage管理员门户。选择 "安**全情景管**理"旁边的[+]。
 Cisco Unified Mobility Advantage - Admin Portal

| Welcome admin                                          |                                |                                 | 🤊 Reset Settings 🕴 ? Help |
|--------------------------------------------------------|--------------------------------|---------------------------------|---------------------------|
| Admin Control                                          | Network Properties - Server In | perties - Server Information    |                           |
| 년)<br>위 🖾 End Users                                    | Proxy Server Information       |                                 |                           |
| Enterprise Configuration                               | Proxy Host Name                | proxy curre                     |                           |
| Manage Adapter Services                                | Proxy Client Connection Port   | 5443                            |                           |
| 한 🔁 Handset Platform Management<br>이 🕙 Server Controls | Proxy Client Download Port     | 5080                            |                           |
| Cisco                                                  | Managed Server Information     |                                 |                           |
| System Nanagement     System Properties                | Client Connection Port         | 5443                            |                           |
| D Log Configuration                                    | User Portal Port               | 9443                            |                           |
| SMTP Server Configuration                              | Client Download Port           | 9080                            | Everyone 💌                |
| Configuration Summary                                  | Security Context               | cuma_trust_all 🛛 🗹 Add New Cont | text                      |
| P 🙆 Security Context Management                        |                                |                                 |                           |
| E Reporta                                              |                                | Submit Reset                    |                           |

#### 选择Security Contexts。选择"**添加上下文**"。输入此信息:

Do you want to create/upload a new certificate? create Context Name "cuma" Description "cuma" Trust Policy "Trusted Certificates" Client Authentication Policy "none"

```
Client Password "changeme"
Server Name cuma.ciscodom.com
Department Name "vsec"
Company Name "cisco"
City "san jose"
State "ca"
Country "US"
```

- 2. 从Cisco Unified Mobility Advantage下载自签名证书。要完成任务,请完成以下步骤:选择"安全情景管理"旁边的[+]。选择Security Contexts。选择保存要下载的证书的安全上下文旁的 Manage Context。选择"Download Certificate"。注:如果证书是链,且具有关联的根或中间证书,则仅下载链中的第一个证书。这足以用于自签名证书。保存文件。
- 3. 下一步是将Cisco Unified Mobility Advantage的自签名证书添加到ASA。在ASA上完成以下步骤:在文本编辑器中打开Cisco Unified Mobility Advantage的自签名证书。将证书导入思科自适应安全设备信任库:

cuma-asa(config)# crypto ca trustpoint cuma-server-id-cert cuma-asa(config-ca-trustpoint)# enrollment terminal cuma-asa(config-ca-trustpoint)# crypto ca authenticate cuma-server-id-cert Enter the base 64 encoded CA certificate. End with the word "quit" on a line by itself

----BEGIN CERTIFICATE----\*\* paste the contents from wordpad \*\* ----END CERTIFICATE----

4. 在CUMA服务器上导出ASA自签名证书。您需要配置Cisco Unified Mobility Advantage,以要 求从思科自适应安全设备获得证书。完成以下步骤以提供所需的自签名证书。这些步骤需要在 ASA上完成。生成新密钥对:

cuma-asa(config)# crypto key generate rsa label asa-id-key mod 1024

INFO: The name for the keys will be: asa-id-key

Keypair generation process begin. Please wait...

#### 添加新信任点:

cuma-asa(config)# crypto ca trustpoint asa-self-signed-id-cert

cuma-asa(config-ca-trustpoint)# keypair asa-id-key

cuma-asa(config-ca-trustpoint)# enrollment self

Generate Self-Signed Certificate? [yes/no]: y

#### 注册信任点:

cuma-asa(config-ca-trustpoint)# crypto ca enroll asa-self-signed-id-cert
% The fully-qualified domain name in the certificate will be:
cuma-asa.cisco.com
% Include the device serial number in the subject name? [yes/no]: n

#### 将证书导出到文本文件。

cuma-asa(config)# crypto ca export asa-self-signed-id-cert identity-certificate The PEM encoded identity certificate follows:

----BEGIN CERTIFICATE----

Certificate data omitted

----END CERTIFICATE-----

5. 将上一个输出复制到文本文件,并将其添加到CUMA服务器信任库,然后使用以下步骤:选择 "安**全情景管**理"旁边的[+]。选择Security Contexts。选择Manage Context(在导入签名证书的 安全上下文旁)。在"受信任证书"栏中选择导入。粘贴证书文本。为证书命名。选择 Import。 **注意:**对于远程目标配置,请呼入台式电话以确定手机是否同时振铃。这将确认移动连接是否 工作,以及远程目标配置是否不存在问题。

## 将CUMA证书请求添加到其他证书颁发机构时出现问题

### <u>问题 1</u>

许多演示/原型安装,如果CUMC/CUMA解决方案与受信任证书配合使用,这些安装将自签名或从其 他证书颁发*机构获得*。Verisign证书昂贵,获取这些证书需要很长时间。如果解决方案支持来自其 他CA的自签名证书和证书,则情况良好。

支持的当前证书是GeoTrust和Verisign。这记录在Cisco Bug ID CSCta62971(仅限注册客户)中

## Error:无法连接

当您尝试访问用户门户页面(例如https://<host>:8443),出现 "Unable to connect"错误消息。

### <u>解决方案</u>

此问题记录在Cisco Bug ID CSCsm26730(仅<u>限注册</u>客<u>户)</u>中。 要访问用户门户页面,请完成以下解 决方法:

此问题的原因是美元字符,因此在受控服务器的server.xml文件中用另一个美元字符**来转义美元字** 符。例如,编辑/opt/cuma/jboss-4.0.1sp1/server/cuma/deploy/jbosswebtomcat50.sar/server.xml。

行:keystorePass="pa\$word"maxSpareThreads="15"

用\$\$换\$。它看起来像keystorePass="pa\$\$word"maxSpareThreads="15"。

# <u>CUMA管理员门户中的某些页面无法访问</u>

在CUMA管理员门户中无法查看这些页:

• 激活/停用用户

• 搜索/维护

如果用户点击左侧菜单中上述两个页面之一,则浏览器似乎指示它正在加载页面,但没有发生任何 情况(只有浏览器中的上一页可见)。

### <u>解决方案</u>

要解决与用户页面相关的此问题,请将用于Active Directory的端口更改为3268并重新启动CUMA。

# 相关信息

- ASA-CUMA代理分步配置
- <u>ASR5000 v1简介</u>

- <u>升级Cisco Unified Mobility Advantage</u>
- 语音技术支持
- <u>语音和统一通信产品支持</u>
- <u>技术支持和文档 Cisco Systems</u>